## Kostenloses eBook

# LERNEN playframework

Free unaffiliated eBook created from **Stack Overflow contributors.** 

#playframe

work

## Inhaltsverzeichnis

| Über1                                                      |
|------------------------------------------------------------|
| Kapitel 1: Erste Schritte mit playframework                |
| Bemerkungen2                                               |
| Examples2                                                  |
| Spielen Sie 1 Installation2                                |
| Voraussetzungen                                            |
| Installation aus dem Binärpaket                            |
| Allgemeine Anweisungen                                     |
| Mac OS X                                                   |
| Linux                                                      |
| Windows                                                    |
| Installation durch "sbt"                                   |
| Erste Schritte mit Play 2.4.x / 2.5.x - Windows, Java4     |
| Installationen                                             |
| Spielen Sie den Installationsfix 2.55                      |
| Erstellen einer neuen Anwendung mit CLI                    |
| Aktivator an einem anderen Port ausführen6                 |
| Kapitel 2: Abhängigkeitsinjektion - Java                   |
| Examples                                                   |
| Abhängigkeitsinjektion mit Guice - Spiel 2.4, 2.58         |
| Einspritzung von Play-APIs                                 |
| Kundenspezifische Bindung                                  |
| Injektion mit der @ImplementedBy-Anmerkung9                |
| Injektionsbindung mit einem Standard-Play-Modul9           |
| Flexible Injection-Bindung mit einem Standard-Play-Modul10 |
| Injektionsbindung mit einem benutzerdefinierten Modul11    |
| Kapitel 3: Abhängigkeitsinjektion - Scala    12            |
| Syntax12                                                   |
| Examples12                                                 |

| Grundlegende Verwendung12                                     |
|---------------------------------------------------------------|
| Play-Klassen einspritzen                                      |
| Definieren von benutzerdefinierten Bindungen in einem Modul13 |
| Kapitel 4: Bau und Verpackung    15                           |
| Syntax15                                                      |
| Examples                                                      |
| Fügen Sie der Distribution ein Verzeichnis hinzu    15        |
| Kapitel 5: Einrichten Ihrer bevorzugten IDE                   |
| Examples                                                      |
| IntelliJ IDEA                                                 |
| Voraussetzungen                                               |
| Projekt öffnen                                                |
| Ausführen der Anwendungen von Intellij                        |
| Option zum automatischen Importieren                          |
| Eclipse als Play IDE - Java, Abspielen 2.4, 2.517             |
| Einführung17                                                  |
| Festlegen der Eclipse-IDE für jedes Projekt                   |
| Anhängen von Play source an Eclipse18                         |
| Eclipse-IDE global einstellen                                 |
| Debuggen von Eclipse                                          |
| Eclipse IDE                                                   |
| Voraussetzungen.                                              |
| Scala in Eclipse installieren                                 |
| Sbteclipse einrichten                                         |
| Projekt importieren                                           |
| Kapitel 6: Glatt 21                                           |
| Examples 21                                                   |
| Slick Code für den Einstieg                                   |
| Ausgabe-DDL                                                   |
| Kapitel 7: Java - Hallo Welt                                  |
| Bemerkungen                                                   |

| Erstellen Sie lich erstes Projekt.       23         Holen Sie sich den Aktivator.       23         Der erste Lauf.       24         Die "Hallo Welt" in der Hallo Welt.       25         Kapitel 8: Java - Mit JSON arbeiten       27         Bemerkungen.       27         Examples.       27         Manuelles Erstellen von JSON       27         Json wird aus String / Datei geladen.       27         Laden einer Datei aus Ihrem öffentlichen Ordner.       27         Laden von einer Zeichenfolge.       27         Übertragen eines JSON-Dokuments.       27         Liefert den Namen eines Benutzers (unsicher)       28         Holen Sie sich den Benutzernamen (sicherer Weg)       28         Holen Sie sich das Land, in dem der erste Benutzer arbeitet.       28         Holen Sie sich alle Länder.       28         Finde jeden Benutzer, der das Attribut "aktiv" enthält.       28         Konvertierung zwischen JSON-Vund Java-Objekten (Basis).       39         Java-Objekt aus JSON vund Java-Objekt aus einem Java-Objekt.       29         JSON hübsches Drucken.       29         Kapitel 9: Mit JSON - Scala arbeiten       31         JSON-Antorderungen annehmen.       32         Java: JSON-Antorderungen mit BodyParser annehmen.       32                                                                      | Examples                                                    |    |
|----------------------------------------------------------------------------------------------------|-------------------------------------------------------------|----|
| Holen Sie sich den Aktivator.       23         Der erste Lauf.       24         Die 'Hallo Welt' in der Hallo Welt.       25         Kapitel 8: Java - Mit JSON arbeiten.       27         Bernerkungen.       27         Examples.       27         Manuelles Erstellen von JSON.       27         Json wird aus String / Datei geladen.       27         Laden einer Datei aus Ihrem öffentlichen Ordner.       27         Laden von einer Zeichenfolge.       27         Übertragen eines JSON-Dokuments.       27         Liefert den Namen eines Benutzers (unsicher)       28         Holen Sie sich den Benutzermarnen (sicherer Weg)       28         Holen Sie sich das Land, in dem der erste Benutzer arbeitet.       28         Holen Sie sich alle Länder.       28         Finde jeden Benutzer, der das Attribut "aktiv" enthält.       28         Konvertierung zwischen JSON- und Java-Objekten (Basis)       29         Java-Objekt aus JSON erstellen.       29         Erstellen einer JSON-Zeichenfolge aus einem Java-Objekt.       29         JSON hübsches Drucken.       29         JSON hübsches Drucken.       31         Java: JSON-Anforderungen annehmen.       32         Java: JSON-Anforderungen annehmen.       32         <                                                                                       | Erstellen Sie Ihr erstes Projekt                            | 23 |
| Der erste Lauf.                                                                                                    | Holen Sie sich den Aktivator                                |    |
| Die 'Hallo Welt' in der Hallo Welt.       25         Kapitel 8: Java - Mit JSON arbeiten       27         Bernerkungen       27         Examples.       27         Manuelles Erstellen von JSON       27         Json wird aus String / Datei geladen       27         Laden einer Datei aus Ihrern öffentlichen Ordner       27         Laden von einer Zeichenfolge.       27         Übertragen eines JSON-Dokuments.       27         Liefert den Namen eines Benutzers (unsicher)       28         Holen Sie sich den Benutzermamen (sicherer Weg)       28         Holen Sie sich das Land, in dem der erste Benutzer arbeitet.       28         Holen Sie sich alle Länder       28         Finde jeden Benutzer, der das Attribut "aktiv" enthält.       28         Konvertierung zwischen JSON- und Java-Objekten (Basis)       29         Java-Objekt aus JSON erstellen       29         Erstellen Sie ein JSON-Objekt aus einem Java-Objekt.       29         JSON hübsches Drucken       29         Kapitel 9: Mit JSON - Scala arbeiten       31         Java: JSON-Anforderungen annehmen.       32         Java: JSON-Anforderungen annehmen.       32         Java: JSON-Anforderungen annehmen.       32         Java: JSON-Anforderungen mit BodyParser annehmen.                                                                 | Der erste Lauf                                              |    |
| Kapitel 8: Java - Mit JSON arbeiten.       27         Bernerkungen.       27         Examples.       27         Manuelles Erstellen von JSON.       27         Json wird aus String / Datei geladen.       27         Laden einer Datei aus Ihrem öffentlichen Ordner.       27         Laden von einer Zeichenfolge.       27         Übertragen eines JSON-Dokuments.       27         Liefert den Namen eines Benutzers (unsicher).       28         Holen Sie sich den Benutzernamen (sicherer Weg).       28         Holen Sie sich das Land, in dem der erste Benutzer arbeitet.       28         Holen Sie sich alle Länder.       28         Finde jeden Benutzer, der das Attribut "aktiv" enthält.       28         Konvertierung zwischen JSON-objekt aus einem Java-Objekten (Basis).       29         Java-Objekt aus JSON erstellen.       29         Erstellen Sie ein JSON-Objekt aus einem Java-Objekt.       29         Erstellen Sie Drucken.       29         JSON hübsches Drucken.       31         Bernerkungen.       31         JSON nanuell erstellen.       31         Java: JSON -Anforderungen ninehmen.       32         Java: JSON -Anforderungen nint BodyParser annehmen.       32         Java: JSON-Anforderungen nint BodyParser annehmen. <td< td=""><th>Die "Hallo Welt" in der Hallo Welt</th><td></td></td<> | Die "Hallo Welt" in der Hallo Welt                          |    |
| Bernerkungen       27         Examples       27         Manuelles Erstellen von JSON       27         Json wird aus String / Datei geladen       27         Laden einer Datei aus Ihrem öffentlichen Ordner       27         Laden von einer Zeichenfolge       27         Übertragen eines JSON-Dokuments       27         Liefert den Namen eines Benutzers (unsicher)       28         Holen Sie sich den Benutzernamen (sicherer Weg)       28         Holen Sie sich das Land, in dem der erste Benutzer arbeitet       28         Holen Sie sich alle Länder       28         Finde jeden Benutzer, der das Attribut "aktiv" enthält       28         Konvertierung zwischen JSON-objekt aus einem Java-Objekten (Basis)       29         Java-Objekt aus JSON erstellen       29         Erstellen Sie ein JSON-Objekt aus einem Java-Objekt       29         JSON hübsches Drucken       29         Kapitel 9: Mit JSON - Scala arbeiten       31         JSON manuell erstellen       31         Java: JSON-Anforderungen mit BodyParser annehmen       32         Java: JSON-Anforderungen mit BodyParser annehmen       32         Scala: Manuelle Lesen eines JSON       33         Nützliche Methoden       33                                                                                                    | Kapitel 8: Java - Mit JSON arbeiten                         |    |
| Examples       27         Manuelles Erstellen von JSON.       27         Json wird aus String / Datei geladen.       27         Laden einer Datei aus Ihrem öffentlichen Ordner.       27         Laden von einer Zeichenfolge       27         Übertragen eines JSON-Dokuments.       27         Liefert den Namen eines Benutzers (unsicher).       28         Holen Sie sich den Benutzernamen (sicherer Weg).       28         Holen Sie sich das Land, in dem der erste Benutzer arbeitet.       28         Holen Sie sich alle Länder.       28         Finde jeden Benutzer, der das Attribut "aktiv" enthält.       28         Konvertierung zwischen JSON- und Java-Objekten (Basis).       29         Java-Objekt aus JSON erstellen.       29         Erstellen Sie ein JSON-Zeichenfolge aus einem Java-Objekt.       29         JSON hübsches Drucken.       29         JSON hübsches Drucken.       31         JSON nanuell erstellen.       31         Java: JSON-Anforderungen mit BodyParser annehmen.       32         Java: JSON-Anforderungen mit BodyParser annehmen.       32         Scala: Manuelles Lesen eines JSON.       32         Nützliche Methoden.       33                                                                                                    | Bemerkungen                                                 | 27 |
| Manuelles Erstellen von JSON.       27         Json wird aus String / Datei geladen.       27         Laden einer Datei aus Ihrem öffentlichen Ordner.       27         Laden von einer Zeichenfolge.       27         Übertragen eines JSON-Dokuments.       27         Liefert den Namen eines Benutzers (unsicher)       28         Holen Sie sich den Benutzernamen (sicherer Weg)       28         Holen Sie sich das Land, in dem der erste Benutzer arbeitet.       28         Holen Sie sich alle Länder.       28         Finde jeden Benutzer, der das Attribut "aktiv" enthält.       28         Konvertierung zwischen JSON- und Java-Objekten (Basis)       29         Java-Objekt aus JSON erstellen.       29         Erstellen Sie ein JSON-Diekt aus einem Java-Objekt.       29         JSON hübsches Drucken.       29         JSON hübsches Drucken.       29         JSON hübsches Drucken.       31         Java: JSON-Anforderungen annehmen.       32         Java: JSON-Anforderungen mit BodyParser annehmen.       32         Java: JSON-Anforderungen mit BodyParser annehmen.       32         Scala: Manuelle Lesen eines JSON       32         Nützliche Methoden.       33         Automätische Zuordnung zu / uop Eallklassen       31                                                                              | Examples                                                    |    |
| Json wird aus String / Datei geladen.       27         Laden einer Datei aus Ihrem öffentlichen Ordner.       27         Laden von einer Zeichenfolge.       27         Übertragen eines JSON-Dokuments.       27         Liefert den Namen eines Benutzers (unsicher).       28         Holen Sie sich den Benutzernamen (sicherer Weg).       28         Holen Sie sich das Land, in dem der erste Benutzer arbeitet.       28         Holen Sie sich alle Länder.       28         Finde jeden Benutzer, der das Attribut "aktiv" enthält.       28         Konvertierung zwischen JSON- und Java-Objekten (Basis).       29         Java-Objekt aus JSON erstellen.       29         Erstellen Sie ein JSON-Zeichenfolge aus einem Java-Objekt.       29         JSON hübsches Drucken.       29         JSON hübsches Drucken.       31         Bemerkungen.       31         JSON nanuell erstellen.       31         Java: JSON-Anforderungen annehmen.       32         Java: JSON-Anforderungen mit BodyParser annehmen.       32         Scala: Manuelles Lesen eines JSON.       32         Nützliche Methoden.       33         Automatische Zuordnung zu / von Fallklassen       31                                                                                                    | Manuelles Erstellen von JSON                                | 27 |
| Laden einer Datei aus Ihrem öffentlichen Ordner.       27         Laden von einer Zeichenfolge.       27         Übertragen eines JSON-Dokuments.       27         Liefert den Namen eines Benutzers (unsicher).       28         Holen Sie sich den Benutzernamen (sicherer Weg).       28         Holen Sie sich das Land, in dem der erste Benutzer arbeitet.       28         Holen Sie sich alle Länder.       28         Finde jeden Benutzer, der das Attribut "aktiv" enthält.       28         Konvertierung zwischen JSON- und Java-Objekten (Basis).       29         Java-Objekt aus JSON erstellen.       29         Erstellen Sie ein JSON-Objekt aus einem Java-Objekt.       29         JSON hübsches Drucken.       29         JSON hübsches Drucken.       31         Bernerkungen.       31         JAva: JSON-Anforderungen annehmen.       32         Java: JSON-Anforderungen annehmen.       32         Java: JSON-Anforderungen mit BodyParser annehmen.       32         Nützliche Methoden.       33         Automatische Zuordnung zu / von Eellklassen       33                                                                                                    | Json wird aus String / Datei geladen                        | 27 |
| Laden von einer Zeichenfolge.       27         Übertragen eines JSON-Dokuments.       27         Liefert den Namen eines Benutzers (unsicher).       28         Holen Sie sich den Benutzernamen (sicherer Weg).       28         Holen Sie sich das Land, in dem der erste Benutzer arbeitet.       28         Holen Sie sich alle Länder.       28         Finde jeden Benutzer, der das Attribut *aktiv* enthält.       28         Konvertierung zwischen JSON- und Java-Objekten (Basis).       29         Java-Objekt aus JSON erstellen.       29         Erstellen Sie ein JSON-Objekt aus einem Java-Objekt.       29         JSON hübsches Drucken.       29         Kapitel 9: Mit JSON - Scala arbeiten.       31         JSON manuell erstellen.       31         Java: JSON-Anforderungen annehmen.       32         Java: JSON-Anforderungen mit BodyParser annehmen.       32         Nützliche Methoden.       33         Automatische Zuordnung zu / von Fallklassen       31                                                                                                    | Laden einer Datei aus Ihrem öffentlichen Ordner             | 27 |
| Übertragen eines JSON-Dokuments.       27         Liefert den Namen eines Benutzers (unsicher)       28         Holen Sie sich den Benutzernamen (sicherer Weg)       28         Holen Sie sich das Land, in dem der erste Benutzer arbeitet.       28         Holen Sie sich alle Länder.       28         Finde jeden Benutzer, der das Attribut "aktiv" enthält.       28         Konvertierung zwischen JSON- und Java-Objekten (Basis)       29         Java-Objekt aus JSON erstellen.       29         Erstellen Sie ein JSON-Objekt aus einem Java-Objekt.       29         Erstellen einer JSON-Zeichenfolge aus einem JSON-Objekt.       29         JSON hübsches Drucken.       29         Kapitel 9: Mit JSON - Scala arbeiten.       31         JAva: JSON-Anforderungen annehmen.       32         Java: JSON-Anforderungen mit BodyParser annehmen.       32         Scala: Manuelles Lesen eines JSON.       32         Nützliche Methoden.       33         Automatische Zuordnung zu / von Eallklassen       33                                                                                                    | Laden von einer Zeichenfolge                                | 27 |
| Liefert den Namen eines Benutzers (unsicher).       28         Holen Sie sich den Benutzernamen (sicherer Weg).       28         Holen Sie sich das Land, in dem der erste Benutzer arbeitet.       28         Holen Sie sich das Land, in dem der erste Benutzer arbeitet.       28         Holen Sie sich das Land, in dem der erste Benutzer arbeitet.       28         Holen Sie sich das Land, in dem der erste Benutzer arbeitet.       28         Holen Sie sich das Lander.       28         Finde jeden Benutzer, der das Attribut "aktiv" enthält.       28         Konvertierung zwischen JSON- und Java-Objekten (Basis).       29         Java-Objekt aus JSON erstellen.       29         Erstellen Sie ein JSON-Objekt aus einem Java-Objekt.       29         Erstellen einer JSON-Zeichenfolge aus einem JSON-Objekt.       29         JSON hübsches Drucken       29         Kapitel 9: Mit JSON - Scala arbeiten       31         Bemerkungen.       31         JSON manuell erstellen.       31         Java: JSON-Anforderungen annehmen.       32         Java: JSON-Anforderungen mit BodyParser annehmen.       32         Scala: Manuelles Lesen eines JSON       32         Nützliche Methoden       33                                                                                                    | Übertragen eines JSON-Dokuments                             | 27 |
| Holen Sie sich den Benutzernamen (sicherer Weg)       28         Holen Sie sich das Land, in dem der erste Benutzer arbeitet       28         Holen Sie sich alle Länder       28         Finde jeden Benutzer, der das Attribut "aktiv" enthält       28         Konvertierung zwischen JSON- und Java-Objekten (Basis)       29         Java-Objekt aus JSON erstellen       29         Erstellen Sie ein JSON-Objekt aus einem Java-Objekt       29         Erstellen einer JSON-Zeichenfolge aus einem JSON-Objekt       29         JSON hübsches Drucken       29         Kapitel 9: Mit JSON - Scala arbeiten       31         Bemerkungen       31         JAva: JSON-Anforderungen annehmen       32         Java: JSON-Anforderungen mit BodyParser annehmen       32         Scala: Manuelles Lesen eines JSON       32         Nützliche Methoden       33                                                                                                    | Liefert den Namen eines Benutzers (unsicher)                |    |
| Holen Sie sich das Land, in dem der erste Benutzer arbeitet.       28         Holen Sie sich alle Länder.       28         Finde jeden Benutzer, der das Attribut "aktiv" enthält.       28         Konvertierung zwischen JSON- und Java-Objekten (Basis)       29         Java-Objekt aus JSON erstellen.       29         Erstellen Sie ein JSON-Objekt aus einem Java-Objekt.       29         Erstellen einer JSON-Zeichenfolge aus einem JSON-Objekt.       29         JSON hübsches Drucken.       29         Kapitel 9: Mit JSON - Scala arbeiten.       31         Bemerkungen.       31         JAVa: JSON-Anforderungen mit BodyParser annehmen.       32         Java: JSON-Anforderungen mit BodyParser annehmen.       32         Nützliche Methoden.       33         Automatische Zuordnung zu / von Fallklassen       33                                                                                                    | Holen Sie sich den Benutzernamen (sicherer Weg)             | 28 |
| Holen Sie sich alle Länder.       28         Finde jeden Benutzer, der das Attribut "aktiv" enthält.       28         Konvertierung zwischen JSON- und Java-Objekten (Basis).       29         Java-Objekt aus JSON erstellen.       29         Erstellen Sie ein JSON-Objekt aus einem Java-Objekt.       29         Erstellen einer JSON-Zeichenfolge aus einem JSON-Objekt.       29         JSON hübsches Drucken.       29         Kapitel 9: Mit JSON - Scala arbeiten.       31         Bemerkungen.       31         JSON manuell erstellen.       31         Java: JSON-Anforderungen mit BodyParser annehmen.       32         Scala: Manuelles Lesen eines JSON.       32         Nützliche Methoden.       33         Automatische Zuordnung zu / von Fallklassen       33                                                                                                    | Holen Sie sich das Land, in dem der erste Benutzer arbeitet |    |
| Finde jeden Benutzer, der das Attribut "aktiv" enthält.       28         Konvertierung zwischen JSON- und Java-Objekten (Basis).       29         Java-Objekt aus JSON erstellen.       29         Erstellen Sie ein JSON-Objekt aus einem Java-Objekt.       29         Erstellen einer JSON-Zeichenfolge aus einem JSON-Objekt.       29         JSON hübsches Drucken.       29         Kapitel 9: Mit JSON - Scala arbeiten.       31         Bemerkungen.       31         Izxamples.       31         JSON manuell erstellen.       31         Java: JSON-Anforderungen mit BodyParser annehmen.       32         Scala: Manuelles Lesen eines JSON.       32         Nützliche Methoden.       33         Automatische Zuordnung zu (von Fallklassen       33                                                                                                    | Holen Sie sich alle Länder                                  | 28 |
| Konvertierung zwischen JSON- und Java-Objekten (Basis)       29         Java-Objekt aus JSON erstellen       29         Erstellen Sie ein JSON-Objekt aus einem Java-Objekt       29         Erstellen einer JSON-Zeichenfolge aus einem JSON-Objekt       29         JSON hübsches Drucken       29         Kapitel 9: Mit JSON - Scala arbeiten       31         Bemerkungen       31         Ison nauell erstellen       31         JSON hübsches Drucken       31         Bemerkungen       31         Java: JSON - Scala arbeiten       31         Java: JSON-Anforderungen annehmen       32         Java: JSON-Anforderungen mit BodyParser annehmen       32         Scala: Manuelles Lesen eines JSON       33         Automatische Zuordnung zu / von Fallklassen       33                                                                                                    | Finde jeden Benutzer, der das Attribut "aktiv" enthält      | 28 |
| Java-Objekt aus JSON erstellen.       29         Erstellen Sie ein JSON-Objekt aus einem Java-Objekt.       29         Erstellen einer JSON-Zeichenfolge aus einem JSON-Objekt.       29         JSON hübsches Drucken.       29         Kapitel 9: Mit JSON - Scala arbeiten.       31         Bemerkungen.       31         Examples.       31         JSON manuell erstellen.       31         Java: JSON-Anforderungen annehmen.       32         Java: JSON-Anforderungen mit BodyParser annehmen.       32         Nützliche Methoden.       33         Automatische Zuordnung zu (von Fallklassen.       33                                                                                                    | Konvertierung zwischen JSON- und Java-Objekten (Basis)      | 29 |
| Erstellen Sie ein JSON-Objekt aus einem Java-Objekt       29         Erstellen einer JSON-Zeichenfolge aus einem JSON-Objekt       29         JSON hübsches Drucken       29         Kapitel 9: Mit JSON - Scala arbeiten       31         Bemerkungen       31         Examples       31         JSON manuell erstellen       31         Java: JSON-Anforderungen mit BodyParser annehmen       32         Scala: Manuelles Lesen eines JSON       32         Nützliche Methoden       33         Automatische Zuordnung zu / von Fallklassen       33                                                                                                    | Java-Objekt aus JSON erstellen                              | 29 |
| Erstellen einer JSON-Zeichenfolge aus einem JSON-Objekt       29         JSON hübsches Drucken       29         Kapitel 9: Mit JSON - Scala arbeiten       31         Bemerkungen       31         Examples       31         JSON manuell erstellen       31         Java: JSON-Anforderungen annehmen       32         Java: JSON-Anforderungen mit BodyParser annehmen       32         Scala: Manuelles Lesen eines JSON       33         Automatische Zuordnung zu / von Fallklassen       33                                                                                                    | Erstellen Sie ein JSON-Objekt aus einem Java-Objekt         | 29 |
| JSON hübsches Drucken.       29         Kapitel 9: Mit JSON - Scala arbeiten.       31         Bemerkungen.       31         Examples.       31         JSON manuell erstellen.       31         JSON manuell erstellen.       31         Java: JSON-Anforderungen annehmen.       32         Java: JSON-Anforderungen mit BodyParser annehmen.       32         Scala: Manuelles Lesen eines JSON.       32         Nützliche Methoden.       33         Automatische Zuordnung zu (von Fallklassen.       33                                                                                                    | Erstellen einer JSON-Zeichenfolge aus einem JSON-Objekt     |    |
| Kapitel 9: Mit JSON - Scala arbeiten       31         Bemerkungen       31         Examples       31         JSON manuell erstellen       31         Java: JSON-Anforderungen annehmen       32         Java: JSON-Anforderungen mit BodyParser annehmen       32         Scala: Manuelles Lesen eines JSON       32         Nützliche Methoden       33         Automatische Zuordnung zu / von Fallklassen       33                                                                                                    | JSON hübsches Drucken                                       | 29 |
| Bemerkungen.       .31         Examples.       .31         JSON manuell erstellen.       .31         Java: JSON-Anforderungen annehmen.       .32         Java: JSON-Anforderungen mit BodyParser annehmen.       .32         Scala: Manuelles Lesen eines JSON.       .32         Nützliche Methoden.       .33         Automatische Zuordnung zu / von Fallklassen       .33                                                                                                    | Kapitel 9: Mit JSON - Scala arbeiten                        |    |
| Examples       31         JSON manuell erstellen       31         Java: JSON-Anforderungen annehmen       32         Java: JSON-Anforderungen mit BodyParser annehmen       32         Scala: Manuelles Lesen eines JSON       32         Nützliche Methoden       33         Automatische Zuordnung zu / von Fallklassen       33                                                                                                    | Bemerkungen                                                 |    |
| JSON manuell erstellen                                                                                                    | Examples                                                    |    |
| Java: JSON-Anforderungen annehmen                                                                                                    | JSON manuell erstellen                                      |    |
| Java: JSON-Anforderungen mit BodyParser annehmen                                                                                                    | Java: JSON-Anforderungen annehmen                           |    |
| Scala: Manuelles Lesen eines JSON                                                                                                    | Java: JSON-Anforderungen mit BodyParser annehmen            |    |
| Nützliche Methoden       33         Automatische Zuordnung zu / von Fallklassen       33                                                                                                    | Scala: Manuelles Lesen eines JSON                           |    |
| Automatische Zuordnung zu / von Fallklassen 33                                                                                                    | Nützliche Methoden                                          |    |
|                                                                                                    | Automatische Zuordnung zu / von Fallklassen                 |    |

| Umwandlung in Json                                                 | 34 |
|--------------------------------------------------------------------|----|
| Konvertierung von Json                                             |    |
| Kapitel 10: Unit Testing                                           | 35 |
| Examples                                                           |    |
| Unit Testing - Java, Abspielen 2.4.2.5                             |    |
| Helfer und FakeApplication                                         | 35 |
| Controller testen                                                  |    |
| Controller testet Beispiel                                         |    |
| Spott mit PowerMock                                                |    |
| Verspottung einer Controller-Aktion                                | 37 |
| Verspottung einer Aktion mit JSON-Body                             | 37 |
| Verspottung einer Aktion mit dem Header der Basisauthentifizierung |    |
| Verspottung einer Aktion mit Sitzung                               | 38 |
| Kapitel 11: Webservice-Nutzung mit play WSClient                   |    |
| Bemerkungen                                                        |    |
| Examples                                                           |    |
| Grundnutzung (Scala)                                               |    |
| Credits                                                            | 40 |

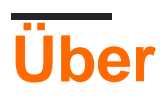

You can share this PDF with anyone you feel could benefit from it, downloaded the latest version from: playframework

It is an unofficial and free playframework ebook created for educational purposes. All the content is extracted from Stack Overflow Documentation, which is written by many hardworking individuals at Stack Overflow. It is neither affiliated with Stack Overflow nor official playframework.

The content is released under Creative Commons BY-SA, and the list of contributors to each chapter are provided in the credits section at the end of this book. Images may be copyright of their respective owners unless otherwise specified. All trademarks and registered trademarks are the property of their respective company owners.

Use the content presented in this book at your own risk; it is not guaranteed to be correct nor accurate, please send your feedback and corrections to info@zzzprojects.com

## Kapitel 1: Erste Schritte mit playframework

### Bemerkungen

In diesem Abschnitt erhalten Sie einen Überblick darüber, was Playframework ist und warum ein Entwickler es verwenden möchte.

Es sollte auch alle großen Themen innerhalb von playframework erwähnen und auf die verwandten Themen verweisen. Da die Dokumentation für playframework neu ist, müssen Sie möglicherweise erste Versionen dieser verwandten Themen erstellen.

### **Examples**

**Spielen Sie 1 Installation** 

## Voraussetzungen

Um das Play-Framework auszuführen, benötigen Sie Java 6 oder höher. Wenn Sie "Play from source" erstellen möchten, benötigen Sie den Git-Quellcodeverwaltungsclient, um den Quellcode abzurufen, und Ant, um ihn zu erstellen.

Stellen Sie sicher, dass sich Java im aktuellen Pfad befindet (geben Sie zur Überprüfung java -- version).

Bei der Wiedergabe wird das Standard-Java oder das unter dem **\$ JAVA\_HOME-** Pfad verfügbare Java verwendet, sofern definiert.

Das Befehlszeilenprogramm **play** verwendet Python. Es sollte also auf jedem UNIX-System sofort funktionieren (erfordert jedoch mindestens Python 2.5).

## Installation aus dem Binärpaket

## Allgemeine Anweisungen

Die Installationsanweisungen lauten im Allgemeinen wie folgt.

- 1. Java installieren
- 2. Laden Sie das neueste Play-Binärpaket herunter und entpacken Sie das Archiv.
- 3. Fügen Sie Ihrem Systempfad den Befehl "play" hinzu, und stellen Sie sicher, dass er ausführbar ist.

## Mac OS X

Java ist integriert oder wird automatisch installiert, sodass Sie den ersten Schritt überspringen können.

- 1. Laden Sie das neueste Play-Binärpaket herunter und extrahieren Sie es in /Applications .
- 2. Bearbeiten Sie /etc/paths /Applications/play-1.2.5 und fügen Sie die Zeile /Applications/play-1.2.5 (zum Beispiel).

Eine Alternative zu OS X ist:

- 1. Installieren Sie HomeBrew
- 2. Laufen Sie brew install play

### Linux

Um Java zu installieren, stellen Sie sicher, dass Sie entweder Sun-JDK oder OpenJDK verwenden (und nicht gcj, das ist der Standard-Java-Befehl in vielen Linux-Distributionen).

### Windows

Laden Sie zur Installation von Java einfach das neueste JDK-Paket herunter und installieren Sie es. Sie müssen Python nicht separat installieren, da eine Python-Laufzeitumgebung im Framework enthalten ist.

Installation durch "sbt"

Wenn Sie bereits sbt installiert haben, sbt mir leichter, ein minimales Play-Projekt ohne activator zu erstellen. Hier ist wie.

```
# create a new folder
mkdir myNewProject
# launch sbt
sbt
```

Wenn die vorherigen Schritte abgeschlossen sind, bearbeiten Sie build.sbt und fügen Sie die folgenden Zeilen hinzu

```
name := """myProjectName"""
version := "1.0-SNAPSHOT"
offline := true
lazy val root = (project in file(".")).enablePlugins(PlayScala)
scalaVersion := "2.11.6"
# add required dependencies here .. below a list of dependencies I use
libraryDependencies ++= Seq(
   jdbc,
   cache,
   ws,
   filters,
   specs2 % Test,
```

```
"com.github.nscala-time" %% "nscala-time" % "2.0.0",
"javax.ws.rs" % "jsr311-api" % "1.0",
"commons-io" % "commons-io" % "2.3",
"org.asynchttpclient" % "async-http-client" % "2.0.4",
cache
)
resolvers += "scalaz-bintray" at "http://dl.bintray.com/scalaz/releases"
resolvers ++= Seq("snapshots", "releases").map(Resolver.sonatypeRepo)
resolvers += "Typesafe Releases" at "http://repo.typesafe.com/typesafe/maven-releases/"
```

Schließlich erstellen Sie einen Ordner project und innerhalb einer Datei erstellen build.properties mit dem Hinweis auf die Version des Spiels möchten Sie verwenden

```
addSbtPlugin("com.typesafe.play" % "sbt-plugin" % "2.4.3")
```

Das ist es! Ihr Projekt ist fertig. Sie können es mit  $_{\rm sbt}$ . Innerhalb von  $_{\rm sbt}$  Sie Zugriff auf dieselben Befehle wie mit dem  $_{\rm activator}$ .

Erste Schritte mit Play 2.4.x / 2.5.x - Windows, Java

## Installationen

Herunterladen und installieren:

- 1. Java 8 Laden Sie die entsprechende Installation von der Oracle-Site herunter.
- 2. Activator Laden Sie zip von www.playframework.com/download herunter und extrahieren Sie Dateien in den Zielordner " Play", z. B. für:

```
c:\Play-2.4.2\activator-dist-1.3.5
```

3. sbt - download von www.scala-sbt.org .

Umgebungsvariablen definieren:

1. JAVA\_HOME zum Beispiel:

c:\Program Files\Java\jdk1.8.0\_45

2. PLAY\_HOME zum Beispiel:

c:\Play-2.4.2\activator-dist-1.3.5;

3. SBT\_HOME zum Beispiel:

Fügen Sie den Pfadvariablen einen Pfad zu allen drei installierten Programmen hinzu:

```
%JAVA_HOME%\bin;%PLAY_HOME%;%SBT_HOME%;
```

### Spielen Sie den Installationsfix 2.5

Die Installation von Play 2.5.3 (die letzte stabile Version 2.5) bringt ein kleines Problem mit sich. Etwas reparieren:

- Bearbeiten Sie die Datei activator-dist-1.3.10 \ bin \ activator.bat und fügen Sie am Ende der Zeile 55 das Zeichen "%" ein. Die richtige Zeile sollte folgendermaßen aussehen: set SBT\_HOME =% BIN\_DIRECTORY%
- 2. Erstellen Sie das Unterverzeichnis *conf* unter dem Activator-Stammverzeichnis *Activatordist-1.3.10*.
- 3. Erstellen Sie im conf- Verzeichnis eine leere Datei namens sbtconfig.txt .

## Erstellen einer neuen Anwendung mit CLI

Starten Sie das *Cmd* aus dem Verzeichnis, in dem eine neue Anwendung erstellt werden soll. Die kürzeste Methode zum Erstellen einer neuen Anwendung über die CLI ist die Angabe eines Anwendungsnamens und einer Vorlage als CLI-Argumente:

```
activator new my-play-app play-java
```

Es ist möglich nur zu laufen:

activator new

In diesem Fall werden Sie aufgefordert, die gewünschte Vorlage und einen Anwendungsnamen auszuwählen.

Für Play 2.4 fügen Sie die Datei project / plugins.sbt manuell hinzu :

```
// Use the Play sbt plugin for Play projects
addSbtPlugin("com.typesafe.play" % "sbt-plugin" % "2.4.x")
```

Stellen Sie sicher, dass Sie 2.4.x hier durch die genaue Version ersetzen, die Sie verwenden möchten. Spiel 2.5 erzeugt diese Linie automatisch.

**Stellen** Sie sicher, dass die richtige **sbt-** Version in project / build.properties angegeben ist. Sie sollte mit der auf Ihrem Computer installierten **sbt-** Version **übereinstimmen** . Zum Beispiel für Play2.4.x sollte es sein:

Das ist es, eine neue Anwendung kann jetzt gestartet werden:

cd my-play-app activator run

Nach einer Weile startet der Server und die folgende Eingabeaufforderung sollte in der Konsole erscheinen:

```
[info] p.c.s.NettyServer - Listening for HTTP on /0:0:0:0:0:0:0:0:0:000
(Server started, use Ctrl+D to stop and go back to the console...)
```

Der Server überwacht standardmäßig Port 9000. Sie können ihn über die URL *http://localhost:* 9000 von einem Browser aus anfordern. Sie werden so etwas bekommen:

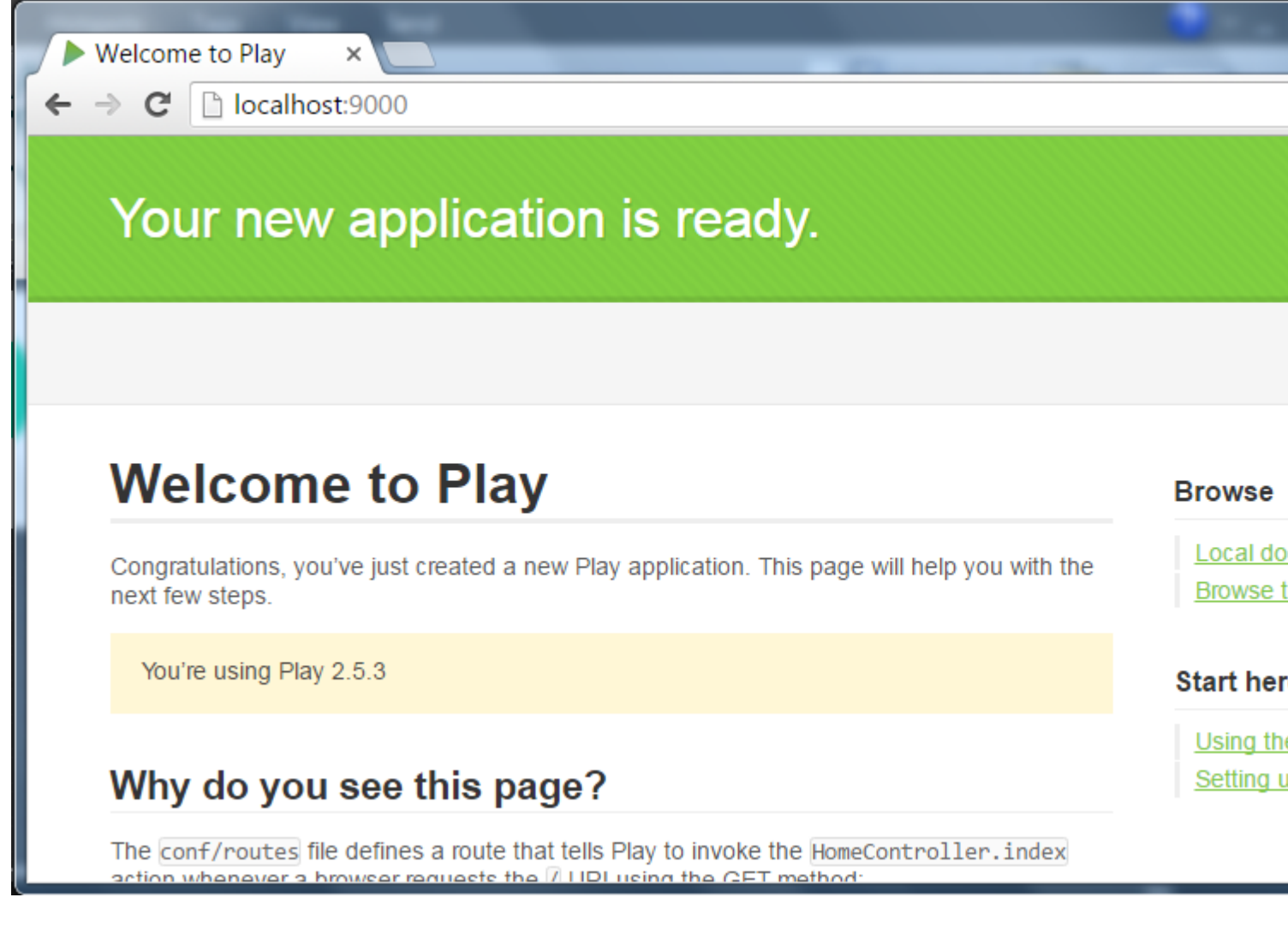

### Aktivator an einem anderen Port ausführen

Standardmäßig führt der Aktivator eine Anwendung auf Port 9000 für http oder 443 für https aus. So führen Sie eine Anwendung auf einem anderen Port (http) aus:

Erste Schritte mit playframework online lesen: https://riptutorial.com/de/playframework/topic/1052/erste-schritte-mit-playframework

## Kapitel 2: Abhängigkeitsinjektion - Java

### **Examples**

Abhängigkeitsinjektion mit Guice - Spiel 2.4, 2.5

Guice ist das standardmäßige Abhängigkeitsinjektionssystem (weiteres **DI**) von Play. Andere Frameworks können ebenfalls verwendet werden, aber die Verwendung von Guice erleichtert die Entwicklungsanstrengungen, da Play die Dinge unter dem Schleier erledigt.

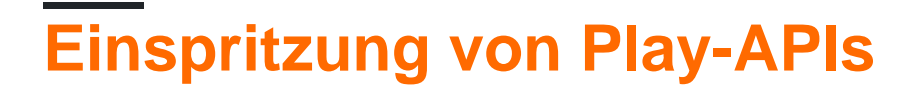

Ab Play 2.5 sollten mehrere APIs, die in den früheren Versionen statisch waren, mit **DI erstellt** werden . Dies sind beispielsweise *Konfiguration* , *JPAApi* , *CacheApi* usw.

Die Injektionsmethode von Play API-s unterscheidet sich für eine Klasse, die automatisch von Play und für eine benutzerdefinierte Klasse eingefügt wird. Die Injektion in eine **automatisch injizierte** Klasse ist genauso einfach wie das *Platzieren einer* entsprechenden @*Inject*-Annotation für ein Feld oder einen Konstruktor. Um zum Beispiel *Configuration* in eine Steuerung mit Property-Injection einzuspeisen:

```
@Inject
private Configuration configuration;
```

oder mit Konstruktorinjektion:

```
private Configuration configuration;
@Inject
public MyController(Configuration configuration) {
    this.configuration = configuration;
}
```

Die Injektion in eine **benutzerdefinierte** Klasse, die für **DI** registriert ist, sollte genauso wie für automatisch injizierte Klasse erfolgen - mit der Annotation @*Inject*.

Die Injektion von einer **benutzerdefinierten** Klasse, die nicht an **DI** gebunden ist, sollte durch expliziten Aufruf eines Injektors mit *Play.current (). Injector () erfolgen*. Um beispielsweise *Configuration* in eine benutzerdefinierte Klasse einzufügen, definieren Sie ein Konfigurationsdatenelement wie folgt:

```
private Configuration configuration =
Play.current().injector().instanceOf(Configuration.class);
```

## Kundenspezifische Bindung

Die benutzerdefinierte Injektionsbindung kann mit der **@ImplementedBy-** Anmerkung oder auf programmatische Weise mit dem **Guice-Modul vorgenommen werden**.

## Injektion mit der @ImplementedBy-Anmerkung

Die Injektion mit der @ImplementedBy-Annotation ist der einfachste Weg. Das folgende Beispiel zeigt einen Dienst, der eine Fassade zum **Cachen** bereitstellt.

1. Der Dienst wird von einer Schnittstelle CacheProvider wie folgt definiert:

```
@ImplementedBy(RunTimeCacheProvider.class)
public interface CacheProvider {
    CacheApi getCache();
}
```

2. Der Service wird von einer Klasse RunTimeCacheProvider implementiert:

```
public class RunTimeCacheProvider implements CacheProvider {
  @Inject
  private CacheApi appCache;
  @Override
  public public CacheApi getCache() {
    return appCache;
  }
}
```

**Hinweis** : Das *appCache-* Datenelement wird bei der Erstellung einer *RunTimeCacheProvider-* Instanz *eingefügt* .

3. Der Cache-Inspektor ist als Mitglied eines Controllers mit der @*Inject*-Annotation definiert und wird vom Controller aufgerufen:

```
public class HomeController extends Controller {
  @Inject
  private CacheProvider cacheProvider;
  ...
  public Result getCacheData() {
        Object cacheData = cacheProvider.getCache().get("DEMO-KEY");
        return ok(String.format("Cache content:%s", cacheData));
   }
}
```

Die Injektion mit der @*ImplementedBy*-Annotation erstellt die feste Bindung: *CacheProvider* im obigen Beispiel wird immer mit *RunTimeCacheProvider* instanziiert. Eine solche Methode passt nur für einen Fall, wenn eine Schnittstelle mit einer einzelnen Implementierung vorhanden ist. Es kann für eine Schnittstelle mit mehreren Implementierungen oder einer als Singleton implementierten Klasse ohne abstrakte Schnittstelle nicht helfen. Ehrlich gesagt, @ImplementedBy wird in seltenen Fällen verwendet, wenn dies der Fall ist. Es ist wahrscheinlicher, programmatisches Binden mit **Guice-Modul zu verwenden**.

## Injektionsbindung mit einem Standard-Play-Modul

Das Standard-Play-Modul ist eine Klasse mit dem Namen *Module* im Hauptprojektverzeichnis, die wie folgt definiert ist:

**Hinweis** : Das obige Snippet zeigt die Bindung innerhalb von configure, aber natürlich werden auch andere Bindungsmethoden berücksichtigt.

Für das programmatische Binden von CacheProvider an RunTimeCacheProvider :

1. Entfernen Sie die @ImplementedBy-Annotation aus der Definition des CacheProvider :

```
public interface CacheProvider {
  CacheApi getCache();
}
```

2. Implementieren Sie das Modul wie folgt konfigurieren :

```
public class Module extends AbstractModule {
  @Override
  protected void configure() {
    bind(CacheProvider.class).to(RunTimeCacheProvider.class);
  }
}
```

## Flexible Injection-Bindung mit einem Standard-Play-Modul

*RunTimeCacheProvider* funktioniert in *JUnit*- Tests mit gefälschter Anwendung nicht *ordnungsgemäß* (siehe *Abschnitt* Unit-Tests). Daher ist die unterschiedliche Implementierung von *CacheProvider* für *Komponententests* erforderlich. Die Injektionsbindung sollte der Umgebung angepasst werden.

Lassen Sie uns ein Beispiel sehen.

- 1. Die Klasse *FakeCache* bietet eine Stub-Implementierung von *CacheApi*, die während der Ausführung von Tests verwendet werden kann (deren Implementierung ist nicht so interessant es handelt sich lediglich um eine Karte).
- 2. Die Klasse FakeCacheProvider implementiert CacheProvider zur Ausführung von Tests:

```
public class FakeCacheProvider implements CacheProvider {
   private final CacheApi fakeCache = new FakeCache();
   @Override
   public CacheApi getCache() {
      return fakeCache;
   }
}
```

}

#### 2. Das Modul wird wie folgt implementiert:

```
public class Module extends AbstractModule {
    private final Environment environment;
    public Module(Environment environment, Configuration configuration) {
        this.environment = environment;
    }
    @Override
    protected void configure() {
        if (environment.isTest() ) {
            bind(CacheProvider.class).to(FakeCacheProvider.class);
        }
        else {
            bind(CacheProvider.class).to(RuntimeCacheProvider.class);
        }
    }
}
```

Das Beispiel ist nur für Bildungszwecke gut. Das Binden für Tests innerhalb des Moduls ist nicht die beste Methode, da dies zwischen Anwendung und Test koppelt. Das Binden von Tests sollte eher durch Tests selbst erfolgen, und das Modul sollte sich nicht mit der testspezifischen Implementierung befassen. Sehen Sie, wie Sie dies in ... verbessern können.

### Injektionsbindung mit einem benutzerdefinierten Modul

Ein benutzerdefiniertes Modul ist dem Standard-Play-Modul sehr ähnlich. Der Unterschied besteht darin, dass er einen beliebigen Namen haben kann und zu jedem Paket gehören kann. Zu den Paketmodulen gehört beispielsweise ein Modul OnStartupModule.

```
package modules;
import com.google.inject.AbstractModule;
public class OnStartupModule extends AbstractModule {
  @Override
  protected void configure() {
    ...
  }
}
```

Ein benutzerdefiniertes Modul sollte explizit für den Aufruf von Play aktiviert werden. Für das Modul *OnStartupModule* sollte Folgendes in *application.conf* eingefügt werden:

play.modules.enabled += "modules.OnStartupModule"

#### Abhängigkeitsinjektion - Java online lesen: https://riptutorial.com/de/playframework/topic/6060/abhangigkeitsinjektion---java

## Kapitel 3: Abhängigkeitsinjektion - Scala

### **Syntax**

- Klasse MyClassUsingAnother @Inject () (myOtherClassInjected: MyOtherClass) {(...)}
- @Singleton-Klasse MyClassThatShouldBeASingleton (...)

### **Examples**

#### **Grundlegende Verwendung**

#### Eine typische Einzelklasse:

```
import javax.inject._
@Singleton
class BurgersRepository {
    // implementation goes here
}
```

Eine andere Klasse, die Zugriff auf die erste Klasse erfordert.

```
import javax.inject._
class FastFoodService @Inject() (burgersRepository: BurgersRepository){
    // implementation goes here
    // burgersRepository can be used
}
```

Schließlich ein Controller, der den letzten verwendet. Da wir den FastFoodService nicht als Singleton gekennzeichnet haben, wird bei jeder Injektion eine neue Instanz erstellt.

```
import javax.inject._
import play.api.mvc._
@Singleton
class EatingController @Inject() (fastFoodService: FastFoodService) extends Controller {
    // implementation goes here
    // fastFoodService can be used
}
```

Play-Klassen einspritzen

Sie müssen häufig auf Instanzen von Klassen aus dem Framework selbst (wie dem WSClient oder der Konfiguration) zugreifen. Sie können sie in Ihre eigenen Klassen injizieren:

```
class ComplexService @Inject()(
   configuration: Configuration,
   wsClient: WSClient,
   applicationLifecycle: ApplicationLifecycle,
   cacheApi: CacheApi,
   actorSystem: ActorSystem,
```

```
executionContext: ExecutionContext
) {
    // Implementation goes here
    // you can use all the injected classes :
    //
    // configuration to read your .conf files
    // wsClient to make HTTP requests
    // applicationLifecycle to register stuff to do when the app shutdowns
    // cacheApi to use a cache system
    // actorSystem to use AKKA
    // executionContext to work with Futures
}
```

Einige, wie der ExecutionContext, sind wahrscheinlich einfacher zu verwenden, wenn sie als implizit importiert werden. Fügen Sie sie einfach in eine zweite Parameterliste im Konstruktor ein:

```
class ComplexService @Inject()(
   configuration: Configuration,
   wsClient: WSClient
   )(implicit executionContext: ExecutionContext) {
    // Implementation goes here
    // you can still use the injected classes
    // and executionContext is imported as an implicit argument for the whole class
}
```

Definieren von benutzerdefinierten Bindungen in einem Modul

Die grundlegende Verwendung der Abhängigkeitseinspritzung erfolgt durch die Anmerkungen. Wenn Sie die Dinge etwas anpassen müssen, benötigen Sie benutzerdefinierten Code, um genauer anzugeben, wie einige Klassen instanziiert und eingefügt werden sollen. Dieser Code geht in ein so genanntes Modul über.

```
import com.google.inject.AbstractModule
// Play will automatically use any class called `Module` that is in the root package
class Module extends AbstractModule {
 override def configure() = {
   // Here you can put your customisation code.
    // The annotations are still used, but you can override or complete them.
    // Bind a class to a manual instantiation of it
    // i.e. the FunkService needs not to have any annotation, but can still
    // be injected in other classes
   bind(classOf[FunkService]).toInstance(new FunkService)
   // Bind an interface to a class implementing it
    // i.e. the DiscoService interface can be injected into another class
    // the DiscoServiceImplementation is the concrete class that will
    // be actually injected.
   bind(classOf[DiscoService]).to(classOf[DiscoServiceImplementation])
   // Bind a class to itself, but instantiates it when the application starts
   // Useful to executes code on startup
   bind(classOf[HouseMusicService]).asEagerSingleton()
  }
```

Abhängigkeitsinjektion - Scala online lesen: https://riptutorial.com/de/playframework/topic/3020/abhangigkeitsinjektion---scala

}

## Kapitel 4: Bau und Verpackung

## Syntax

Aktivator dist

## Examples

Fügen Sie der Distribution ein Verzeichnis hinzu

So fügen Sie beispielsweise ein Verzeichnis scripts auf das Verteilungspaket:

- 1. Fügen Sie das Projekt einen Ordner Scripts
- 2. Fügen Sie oben auf der build.sbt Folgendes hinzu:

import NativePackagerHelper.\_

3. Fügen Sie in build.sbt eine Zuordnung zum neuen Verzeichnis hinzu:

mappings in Universal ++= directory("scripts")

4. Erstellen Sie das Distributionspaket mit *Activator dist*. Das neu erstellte Archiv in target/universal/ sollte das neue Verzeichnis enthalten.

Bau und Verpackung online lesen: https://riptutorial.com/de/playframework/topic/6642/bau-und-verpackung

## Kapitel 5: Einrichten Ihrer bevorzugten IDE

## Examples

IntelliJ IDEA

## Voraussetzungen

- 1. Intellij IDEA installiert (Community oder Ultimate Edition)
- 2. Scala Plugin in IntelliJ installiert
- 3. Ein Standard-Play-Projekt, das beispielsweise mit Activator erstellt wurde ( activator new [nameoftheproject] play-scala) .

## Projekt öffnen

- 1. Öffnen Sie die IntelliJ IDEA
- 2. Gehen Sie ins Menü File > Open ... > klicken Sie auf den gesamten Ordner [Name des Projekts]> OK
- 3. Es öffnet sich ein Popup mit einigen Optionen. Die Standardwerte sind in den meisten Fällen gut genug. Wenn Sie sie nicht mögen, können Sie sie später anderswo ändern. Klicken Sie auf or
- 4. Intellij IDEA wird ein wenig nachdenken und schlägt dann ein weiteres Popup vor, um die Module auszuwählen, die im Projekt ausgewählt werden sollen. Standardmäßig sollten zwei Module root und root-build ausgewählt sein. Ändern Sie nichts und klicken Sie auf ok .
- 5. IntelliJ öffnet das Projekt. Sie können beginnen, die Dateien anzuzeigen, während IntelliJ ein wenig nachdenkt, wie Sie in der Statusleiste unten sehen sollten. Dann sollte es endlich fertig sein.

## Ausführen der Anwendungen von Intellij

Von dort verwenden einige Leute die IDE nur zum Anzeigen / Bearbeiten des Projekts, während sie die sbt Befehlszeile zum Kompilieren / Ausführen / Starten von Tests verwenden. Andere ziehen es vor, diese von Intellij aus zu starten. Dies ist erforderlich, wenn Sie den Debug-Modus verwenden möchten. Schritte :

- 1. Menü Run > Edit configurations...
- 2. Klicken Sie im Popup auf das + oben links> Choose Play 2 App in der Liste
- 3. Benennen Sie die Konfiguration, zum Beispiel [Name Ihres Projekts]. Übernehmen Sie die Standardeinstellungen und klicken Sie auf or .
- 4. Über das Menü " Run oder die Schaltflächen in der Benutzeroberfläche können Sie nun mit dieser Konfiguration " Run oder " Debug ausführen. Run startet die App einfach so, als würden

Sie sbt run von der Kommandozeile sbt run. Debug wird dasselbe tun, aber Sie können Haltepunkte im Code platzieren, um die Ausführung zu unterbrechen und zu analysieren, was passiert.

## **Option zum automatischen Importieren**

Dies ist eine Option global für das Projekt, dass zum Zeitpunkt der Erstellung zur Verfügung steht und danach kann im Menü geändert werden Intellij IDEA > Preferences > Build, Execution, Deployment > Build tools - SBT Project-level settings Use auto-import Build tools > SBT > Projectlevel settings > Use auto-import Sie Use auto-import.

Diese Option hat nichts mit den import im Scala-Code zu tun. Sie legt fest, was Intellij IDEA tun soll, wenn Sie die Datei build.sbt bearbeiten. Wenn der automatische Import aktiviert ist, analysiert Intellij IDEA die neue Build-Datei sofort und aktualisiert die Projektkonfiguration automatisch. Es wird schnell ärgerlich, da dieser Vorgang teuer ist und Intellij verlangsamt, wenn Sie noch an der Build-Datei arbeiten. Wenn der automatische Import deaktiviert ist, müssen Sie Intellij manuell mitteilen, dass Sie die build.sbt bearbeitet build.sbt und möchten, dass die Projektkonfiguration aktualisiert wird. In den meisten Fällen werden Sie in einem temporären Popup gefragt, ob Sie dies möchten. Wechseln Sie andernfalls zum SBT-Fenster in der Benutzeroberfläche und klicken Sie auf das blaue Pfeilsymbol, um die Aktualisierung zu erzwingen.

Eclipse als Play IDE - Java, Abspielen 2.4, 2.5

## Einführung

Play hat mehrere Plugins für verschiedene IDEs. Das **Eclipse-** Plugin ermöglicht die Umwandlung einer Play-Anwendung in ein funktionierendes Eclipse-Projekt mit dem Befehlsaktivator *Eclipse*. Das Eclipse-Plugin kann pro Projekt oder global pro **SBT-** Benutzer festgelegt werden. Es hängt von der Teamarbeit ab, welcher Ansatz verwendet werden soll. Wenn das gesamte Team die Eclipse-IDE verwendet, kann das Plugin auf Projektebene festgelegt werden. Sie müssen die Eclipse-Version herunterladen, die Scala und Java 8 unterstützt: **Luna** oder **Mars** - von http://scala-ide.org/download/sdk.html .

## Festlegen der Eclipse-IDE für jedes Projekt

So importieren Sie die Play-Anwendung in Eclipse:

1. Fügen Sie eclipse plugin zu project / plugins.sbt hinzu :

```
//Support Play in Eclipse
addSbtPlugin("com.typesafe.sbteclipse" % "sbteclipse-plugin" % "4.0.0")
```

2. Fügen Sie in build.sbt ein Flag hinzu, das die Kompilierung erzwingt, wenn der Befehl

Eclipse ausgeführt wird:

EclipseKeys.preTasks := Seq(compile in Compile)

3. Stellen Sie sicher, dass ein Benutzer-Repository-Pfad in der Datei {user root} .sbt \ repositorys das richtige Format hat. Die richtigen Werte für die Eigenschaften *activatorlauncher-local* und *activator-local* sollten mindestens drei Schrägstriche enthalten, wie im Beispiel:

```
activator-local: file:///${activator.local.repository-C:/Play-2.5.3/activator-dist-
1.3.10//repository},
[organization]/[module]/(scala_[scalaVersion]/) (sbt_[sbtVersion]/) [revision]/[type]s/[artifact](-
[classifier]).[ext]
activator-launcher-local: file:///${activator.local.repository-${activator.home-
${user.home}/.activator}/repository},
[organization]/[module]/(scala_[scalaVersion]/) (sbt_[sbtVersion]/) [revision]/[type]s/[artifact](-
[classifier]).[ext]
```

4. Kompilieren Sie die Anwendung:

```
activator compile
```

5. Bereiten Sie ein Eclipse-Projekt für die neue Anwendung vor mit:

activator eclipse

Nun kann das Projekt über vorhandene Projekte in Workspace in Eclipse importiert werden.

### Anhängen von Play source an Eclipse

1. Fügen Sie der build.sbt hinzu :

EclipseKeys.withSource := true

2. Kompilieren Sie das Projekt

## **Eclipse-IDE global einstellen**

Fügen Sie die sbt- Benutzereinstellung hinzu:

1. Erstellen Sie unter dem Benutzerstammverzeichnis den Ordner *.sbt* \ 0.13 \ plugins und eine Datei plugins.sbt . Zum Beispiel für Windows-Benutzer **asch** :

c:\asch\.sbt\0.13\plugins\plugins.sbt

2. Fügen Sie eclipse plugin zu plugins.sbt hinzu :

3. Erstellen Sie im Benutzerverzeichnis *.sbt* eine Datei *sbteclipse.sbt* . Zum Beispiel für Windows-Benutzer **asch** :

c:\asch\.sbt\0.13\sbteclipse.sbt

4. Setzen Sie in *sbteclipse.sbt* ein Flag, das die Kompilierung erzwingt, wenn der **Eclipse**-Befehl des **Aktivators** ausgeführt wird:

```
import com.typesafe.sbteclipse.plugin.EclipsePlugin.EclipseKeys
EclipseKeys.preTasks := Seq(compile in Compile)
```

5. Fügen Sie optional weitere EclipseKeys- Einstellungen hinzu.

## **Debuggen von Eclipse**

Starten Sie zum Debuggen die Anwendung mit dem Standardport 9999:

activator -jvm-debug run

oder mit dem anderen Hafen:

activator -jvm-debug [port] run

In der Eklipse:

- 1. Klicken Sie mit der rechten Maustaste auf das Projekt und wählen Sie **Debug As**, **Debug Configurations aus**.
- 2. Klicken Sie im Dialogfeld **Debug-Konfigurationen** mit der rechten Maustaste auf **Remote-Java-Anwendung**, und wählen Sie **Neu aus**.
- 3. Ändern Sie Port in relevant (9999, wenn der Standard-Debug-Port verwendet wurde) und klicken Sie auf **Übernehmen**.

Ab jetzt können Sie auf **Debug** klicken, um eine Verbindung zur laufenden Anwendung **herzustellen**. Durch das Beenden der Debugsitzung wird der Server nicht angehalten.

**Eclipse IDE** 

### Voraussetzungen

- 1. Java8 (1.8.0\_91)
- 2. Eclipse Neon (JavaScript und Web Developer)
- 3. Play Framework 2.5.4

## Scala in Eclipse installieren

- 1. Starten Sie die Eclipse
- 2. Öffnen Sie Help > Eclipse Marketplace
- 3. Geben Sie  $\ensuremath{\texttt{Scala}}$  in  $\ensuremath{\texttt{Find}}$
- 4. Installieren Sie die Scala IDE

## Sbteclipse einrichten

- 1. Play-Projekt öffnen .\project\ plugins.sbt
- 2. Fügen Sie den folgenden Befehl in  ${\tt plugins.sbt}$  , um das Eclipse-Projekt zu konvertieren

addSbtPlugin ("com.typesafe.sbteclipse"% "sbteclipse-plugin"% "4.0.0")

3. Befehl öffnen und Projekt abspielen, z. B. cd C:\play\play-scala . Geben Sie Folgendes in der Befehlszeile ein

Aktivator-Eklipse

## Projekt importieren

- 1. Gehen Sie zum Menü File > Import in Eclipse
- 2. Wählen Sie Existing Projects into Workspace
- 3. Wählen Sie das Stammverzeichnis aus

Jetzt kann Ihr Projekt in der Eclipse IDE angezeigt und bearbeitet werden.

Einrichten Ihrer bevorzugten IDE online lesen: https://riptutorial.com/de/playframework/topic/4437/einrichten-ihrer-bevorzugten-ide

## Kapitel 6: Glatt

## Examples

#### Slick Code für den Einstieg

build.sbt Sie in build.sbt sicher, dass Sie Folgendes angeben (hier für Mysql und PostGreSQL):

```
"mysql" % "mysql-connector-java" % "5.1.20",
"org.postgresql" % "postgresql" % "9.3-1100-jdbc4",
"com.typesafe.slick" %% "slick" % "3.1.1",
"com.typesafe.play" %% "play-slick" % "1.1.1"
```

Fügen Sie in Ihrer application.conf Folgendes hinzu:

```
mydb.driverjava="slick.driver.MySQLDriver$"
mydb.driver="com.mysql.jdbc.Driver"
mydb.url="jdbc:mysql://hostaddress:3306/dbname?zeroDateTimeBehavior=convertToNull"
mydb.user="username"
mydb.password="password"
```

Erstellen Sie für eine RDBMS-unabhängige Architektur ein Objekt wie das folgende

```
package mypackage
import slick.driver.MySQLDriver
import slick.driver.PostgresDriver
object SlickDBDriver{
  val env = "something here"
  val driver = env match{
    case "postGreCondition" => PostgresDriver
    case _ => MySQLDriver
  }
}
```

beim Erstellen eines neuen neuen Modells:

```
import mypackage.SlickDBDriver.driver.api._
import slick.lifted.{TableQuery, Tag}
import slick.model.ForeignKeyAction
case class MyModel(
    id: Option[Long],
    name: String
) extends Unique
class MyModelDB(tag: Tag) extends IndexedTable[MyModel](tag, "my_table"){
    def id = column[Long]("id", O.PrimaryKey, O.AutoInc)
    def name = column[String]("name")
```

```
def * = (id.? , name) <> ((MyModel.apply _).tupled, MyModel.unapply _)
}
class MyModelCrud{
    import play.api.Play.current
    val dbConfig = DatabaseConfigProvider.get[JdbcProfile](Play.current)
    val db = dbConfig.db
    val query = TableQuery[MyModelDB]
    // SELECT * FROM my_table;
    def list = db.run{query.result}
}
```

#### Ausgabe-DDL

Das Wichtigste bei der Verwendung von Slick ist, möglichst wenig SQL-Code zu schreiben. Nachdem Sie Ihre Tabellendefinition geschrieben haben, möchten Sie die Tabelle in Ihrer Datenbank erstellen.

Wenn Sie val table = TableQuery[MyModel] können Sie die Tabellendefinition (SQL-Code - DDL) mit folgendem Befehl val table = TableQuery[MyModel]:

```
import mypackage.SlickDBDriver.driver.api._
table.schema.createStatements
```

Glatt online lesen: https://riptutorial.com/de/playframework/topic/4604/glatt

## Kapitel 7: Java - Hallo Welt

### Bemerkungen

• Dieses Tutorial richtet sich an Play auf einem Linux / MacOS-System

### **Examples**

#### Erstellen Sie Ihr erstes Projekt

Um ein neues Projekt zu erstellen, benutze den folgenden Befehl ( HelloWorld ist der Name des Projekts und play-java ist die Vorlage)

\$ ~/activator-1.3.10-minimal/bin/activator new HelloWorld play-java

#### Sie sollten eine ähnliche Ausgabe wie diese erhalten

Fetching the latest list of templates...

OK, application "HelloWorld" is being created using the "play-java" template.

To run "HelloWorld" from the command line, "cd HelloWorld" then: /home/YourUserName/HelloWorld/activator run

To run the test for "HelloWorld" from the command line, "cd HelloWorld" then: /home/YourUserName/HelloWorld/activator test

To run the Activator UI for "HelloWorld" from the command line, "cd HelloWorld" then: /home/YourUserName/HelloWorld/activator ui

Das Projekt wird im aktuellen Verzeichnis erstellt (in diesem Fall war es mein Home-Ordner)

Wir können jetzt mit der Bewerbung beginnen

#### Holen Sie sich den Aktivator

Der erste Schritt auf Ihrer Reise in die Play Framework-Welt ist das Herunterladen von Activator. Activator ist ein Tool zum Erstellen, Erstellen und Verteilen von Play Framework-Anwendungen.

Activator kann von Play-Downloads heruntergeladen werden (hier werde ich Version 1.3.10 verwenden)

Nachdem Sie die Datei heruntergeladen haben, extrahieren Sie den Inhalt in ein Verzeichnis, in dem Sie Schreibzugriff haben, und wir können loslegen

In dieser Anleitung werde ich davon ausgehen, dass Activator in Ihren Home-Ordner extrahiert wurde

#### **Der erste Lauf**

Als wir unser Projekt erstellten, erzählte uns Activator, wie wir unsere Anwendung ausführen können

To run "HelloWorld" from the command line, "cd HelloWorld" then: /home/YourUserName/HelloWorld/activator run

Hier gibt es eine kleine Falle: Die ausführbare Datei des activator befindet sich nicht in unserer Projektwurzel, sondern im bin/activator. Wenn Sie Ihr aktuelles Verzeichnis in Ihr Projektverzeichnis geändert haben, können Sie es auch ausführen

bin/activator

Activator lädt jetzt die erforderlichen Abhängigkeiten herunter, um Ihr Projekt zu kompilieren und auszuführen. Dies kann je nach Verbindungsgeschwindigkeit einige Zeit dauern. Hoffentlich erhalten Sie eine Aufforderung

[HelloWorld] \$

Wir können unser Projekt jetzt mit ~run : Dadurch wird Activator angewiesen, unser Projekt auszuführen und auf Änderungen zu achten. Wenn sich etwas ändert, werden die benötigten Teile neu kompiliert und die Anwendung neu gestartet. Sie können diesen Vorgang stoppen, indem Sie Strg + D (zurück zur Activator-Shell) oder Strg + D (zu Ihrer OS-Shell) drücken.

[HelloWorld] \$ ~run

Das Spiel lädt jetzt weitere Abhängigkeiten herunter. Nachdem dieser Vorgang abgeschlossen ist, sollte Ihre App einsatzbereit sein:

```
-- (Running the application, auto-reloading is enabled) ---
[info] p.c.s.NettyServer - Listening for HTTP on /0:0:0:0:0:0:0:0:0:09000
(Server started, use Ctrl+D to stop and go back to the console...)
```

Wenn Sie in Ihrem Browser zu localhost: 9000 navigieren, sollte die Startseite des Play-Frameworks angezeigt werden

## Your new application is ready.

## **Welcome to Play**

Congratulations, you've just created a new Play application. This page will help you with the next few steps.

You're using Play 2.5.4

Herzlichen Glückwunsch, Sie können jetzt einige Änderungen an Ihrer Anwendung vornehmen!

Die "Hallo Welt" in der Hallo Welt

Ein "Hello World" verdient diesen Namen nicht, wenn er keine Hello World-Nachricht enthält. Also machen wir eins.

app/controllers/HomeController.java Sie in der Datei app/controllers/HomeController.java die folgende Methode hinzu:

```
public Result hello() {
    return ok("Hello world!");
}
```

conf/routes in Ihrer conf/routes Datei am Ende der Datei Folgendes hinzu:

GET /hello

controllers.HomeController.hello

Wenn Sie sich Ihr Terminal ansehen, sollten Sie feststellen, dass Play Ihre Anwendung kompiliert, während Sie die Änderungen vornehmen und die App erneut laden:

```
[info] Compiling 4 Scala sources and 1 Java source to
/home/YourUserName/HelloWorld/target/scala-2.11/classes...
[success] Compiled in 4s
```

Navigieren zu localhost: 9000 / hallo , wir bekommen endlich unsere hallo Weltnachricht

🗢 🗼 🔊 🗋 localhost:9000/hello

Hello world!

Java - Hallo Welt online lesen: https://riptutorial.com/de/playframework/topic/5887/java---hallo-welt

## Kapitel 8: Java - Mit JSON arbeiten

### Bemerkungen

Spieldokumentation: https://www.playframework.com/documentation/2.5.x/JavaJsonActions

### **Examples**

Manuelles Erstellen von JSON

```
import play.libs.Json;
public JsonNode createJson() {
    // {"id": 33, "values": [3, 4, 5]}
    ObjectNode rootNode = Json.newObject();
    ArrayNode listNode = Json.newArray();
    long values[] = {3, 4, 5};
    for (long val: values) {
        listNode.add(val);
    }
    rootNode.put("id", 33);
    rootNode.set("values", listNode);
    return rootNode;
}
```

Json wird aus String / Datei geladen

```
import play.libs.Json;
// (...)
```

### Laden einer Datei aus Ihrem öffentlichen Ordner

```
// Note: "app" is an play.Application instance
JsonNode node = Json.parse(app.resourceAsStream("public/myjson.json"));
```

## Laden von einer Zeichenfolge

```
String myStr = "{\"name\": \"John Doe\"}";
JsonNode node = Json.parse(myStr);
```

#### Übertragen eines JSON-Dokuments

In den folgenden Beispielen enthält json ein JSON-Objekt mit den folgenden Daten:

```
[
  {
    "name": "John Doe",
    "work": {
     "company": {
       "name": "ASDF INC",
        "country": "USA"
     },
      "cargo": "Programmer"
    },
    "tags": ["java", "jvm", "play"]
  },
  {
    "name": "Bob Doe",
    "work": {
     "company": {
       "name": "NOPE INC",
       "country": "AUSTRALIA"
     },
      "cargo": "SysAdmin"
    },
    "tags": ["puppet", "ssh", "networking"],
    "active": true
  }
]
```

### Liefert den Namen eines Benutzers (unsicher)

```
JsonNode node = json.get(0).get("name"); // --> "John Doe"
// This will throw a NullPointerException, because there is only two elements
JsonNode node = json.get(2).get("name"); // --> *crash*
```

### Holen Sie sich den Benutzernamen (sicherer Weg)

```
JsonNode node1 = json.at("/0/name"); // --> TextNode("John Doe")
JsonNode node2 = json.at("/2/name"); // --> MissingNode instance
if (! node2.isMissingNode()) {
   String name = node2.asText();
}
```

### Holen Sie sich das Land, in dem der erste Benutzer arbeitet

JsonNode node2 = json.at("/0/work/company/country"); // TextNode("USA")

### Holen Sie sich alle Länder

List<JsonNode> d = json.findValues("country"); // List(TextNode("USA"), TextNode("AUSTRALIA"))

### Finde jeden Benutzer, der das Attribut "aktiv" enthält

#### Konvertierung zwischen JSON- und Java-Objekten (Basis)

Standardmäßig versucht Jackson (die Bibliothek, die Play JSON verwendet), jedes öffentliche Feld einem ison-Feld mit demselben Namen zuzuordnen. Wenn das Objekt Getter / Setter hat, wird daraus der Name abgeleitet. Wenn Sie eine BOOK Klasse mit einem privaten Feld zum Speichern der ISBN haben und get / set-Methoden mit dem Namen getISBN/setISBN , wird Jackson dies getISBN/setISBN

- Erstellen Sie ein JSON-Objekt mit dem Feld "ISBN", wenn Sie von Java in JSON konvertieren
- Verwenden Sie die setISBN Methode, um das isbn-Feld im Java-Objekt zu definieren (wenn das JSON-Objekt ein "ISBN" -Feld hat).

### Java-Objekt aus JSON erstellen

```
public class Person {
   String id, name;
}
JsonNode node = Json.parse("{\"id\": \"3S2F\", \"name\", \"Salem\"}");
Person person = Json.fromJson(node, Person.class);
System.out.println("Hi " + person.name); // Hi Salem
```

### Erstellen Sie ein JSON-Objekt aus einem Java-Objekt

// "person" is the object from the previous example JsonNode personNode = Json.toJson(person)

### Erstellen einer JSON-Zeichenfolge aus einem JSON-Objekt

```
// personNode comes from the previous example
String json = personNode.toString();
// or
String json = Json.stringify(json);
```

### **JSON** hübsches Drucken

```
System.out.println(personNode.toString());
/* Prints:
{"id":"3S2F","name":"Salem"}
*/
System.out.println(Json.prettyPrint(personNode));
/* Prints:
```

```
"id" : "3S2F",
"name" : "Salem"
}
*/
```

Java - Mit JSON arbeiten online lesen: https://riptutorial.com/de/playframework/topic/6318/java--mit-json-arbeiten

## Kapitel 9: Mit JSON - Scala arbeiten

### Bemerkungen

#### Offizielle Dokumentation Paketdokumentation

Sie können das play json-Paket unabhängig von Play verwenden, indem Sie dazu zählen

"com.typesafe.play" % "play-json\_2.11" % "2.5.3" in Ihrer build.sbt , siehe

- https://mvnrepository.com/artifact/com.typesafe.play/play-json\_2.11
- Play JSON Library zu sbt hinzufügen

### **Examples**

**JSON** manuell erstellen

Sie können einen JSON-Objektbaum (einen JsValue ) manuell JsValue

```
import play.api.libs.json._
val json = JsObject(Map(
    "name" -> JsString("Jsony McJsonface"),
    "age" -> JsNumber(18),
    "hobbies" -> JsArray(Seq(
    JsString("Fishing"),
    JsString("Hunting"),
    JsString("Camping")
   ))
))
```

Oder mit der kürzeren äquivalenten Syntax, basierend auf einigen impliziten Konvertierungen:

```
import play.api.libs.json._
val json = Json.obj(
   "name" -> "Jsony McJsonface",
   "age" -> 18,
   "hobbies" -> Seq(
       "Fishing",
       "Hunting",
       "Camping"
   )
)
```

So erhalten Sie die JSON-Zeichenfolge:

```
json.toString
// {"name":"Jsony McJsonface","age":18,"hobbies":["Fishing","Hunting","Camping"]}
Json.prettyPrint(json)
```

```
// {
// "name" : "Jsony McJsonface",
// "age" : 18,
// "hobbies" : [ "Fishing", "Hunting", "Camping" ]
// }
```

#### Java: JSON-Anforderungen annehmen

```
public Result sayHello() {
   JsonNode json = request().body().asJson();
   if(json == null) {
      return badRequest("Expecting Json data");
   } else {
      String name = json.findPath("name").textValue();
      if(name == null) {
         return badRequest("Missing parameter [name]");
      } else {
          return ok("Hello " + name);
      }
   }
}
```

#### Java: JSON-Anforderungen mit BodyParser annehmen

```
@BodyParser.Of(BodyParser.Json.class)
public Result sayHello() {
    JsonNode json = request().body().asJson();
    String name = json.findPath("name").textValue();
    if(name == null) {
        return badRequest("Missing parameter [name]");
    } else {
        return ok("Hello " + name);
    }
}
```

Hinweis: Der Vorteil dieser Methode besteht darin, dass Play automatisch mit einem HTTP-Statuscode 400 reagiert, wenn die Anforderung nicht gültig war (Content-Typ wurde auf application/json jedoch kein JSON bereitgestellt).

Scala: Manuelles Lesen eines JSON

Wenn Sie eine JSON-Zeichenfolge erhalten:

```
val str =
   """{
        "name" : "Jsony McJsonface",
    "age" : 18,
    "hobbies" : [ "Fishing", "Hunting", "Camping" ],
    "pet" : {
    "name" : "Doggy",
    "type" : "dog"
    }
    |}""".stripMargin
```

Sie können es analysieren, um einen JsValue zu erhalten, der den JSON-Baum darstellt

val json = Json.parse(str)

Durchlaufen Sie den Baum, um nach bestimmten Werten zu suchen:

(json \ "name").as[String]

// "Jsony McJsonface"

## Nützliche Methoden

- \, um zu einem bestimmten Schlüssel in einem JSON-Objekt zu gelangen
- \\, um zu allen Vorkommen eines bestimmten Schlüssels in einem JSON-Objekt zu gelangen und rekursiv in verschachtelten Objekten zu suchen
- .apply(idx) (dh (idx) ), um zu einem Index in einem Array zu gelangen
- .as[T], um einen genauen Untertyp zu erhalten
- .asOpt[T] zu versuchen, auf einen genauen Untertyp .asOpt[T] , und gibt None zurück, wenn es sich um den falschen Typ handelt
- .validate[T] für den Versuch, einen JSON-Wert in einen genauen Subtyp umzuwandeln, wobei ein JsSuccess oder ein JsError zurückgegeben wird

```
(json \ "name").as[String] // "Jsony McJsonface"
(json \ "pet" \ "name").as[String] // "Doggy"
(json \\ "name").map(_.as[String] // List("Jsony McJsonface", "Doggy")
(json \\ "type")(0).as[String] // "dog"
(json \ "wrongkey").as[String] // throws JsResultException
(json \ "age").as[Int] // 18
(json \ "hobbies").as[Seq[String]] // List("Fishing", "Hunting", "Camping")
(json \ "age").asOpt[String] // None
(json \ "age").validate[String] // JsError containing some error detail
```

Automatische Zuordnung zu / von Fallklassen

Insgesamt ist die einfachste Methode für die Arbeit mit JSON die Zuordnung einer Fallklasse direkt zu JSON (gleicher Feldname, gleichwertige Typen usw.).

```
case class Person(
   name: String,
   age: Int,
   hobbies: Seq[String],
   pet: Pet
)
case class Pet(
   name: String,
   `type`: String
)
// these macros will define automatically the conversion to/from JSON
// based on the cases classes definition
```

```
implicit val petFormat = Json.format[Pet]
implicit val personFormat = Json.format[Person]
```

## **Umwandlung in Json**

```
val person = Person(
   "Jsony McJsonface",
   18,
   Seq("Fishing", "Hunting", "Camping"),
   Pet("Doggy", "dog")
)
Json.toJson(person).toString
```

```
// {"name":"Jsony
// {"name":"Jsony
McJsonface","age":18,"hobbies":["Fishing","Hunting","Camping"],"pet":{"name":"Doggy","type":"dog"}}
```

## **Konvertierung von Json**

```
val str =
   """ {
        "name" : "Jsony McJsonface",
   "age" : 18,
   "hobbies" : [ "Fishing", "Hunting", "Camping" ],
    "pet" : {
    "name" : "Doggy",
    "type" : "dog"
         }
   |}""".stripMargin
Json.parse(str).as[Person]
// Person(Jsony McJsonface, 18, List(Fishing, Hunting, Camping), Pet(Doggy, dog))
```

Mit JSON - Scala arbeiten online lesen: https://riptutorial.com/de/playframework/topic/2983/mitjson---scala-arbeiten

## Kapitel 10: Unit Testing

### **Examples**

Unit Testing - Java, Abspielen 2.4.2.5

## Helfer und FakeApplication

Klassenhelfer werden häufig für Komponententests verwendet. Es imitiert eine Play-Anwendung, fälscht HTTP-Anfragen und -Antworten, Sitzung, Cookies - alles, was für Tests benötigt wird. Ein Controller unter dem Test sollte im Kontext einer Play-Anwendung ausgeführt werden. Die Helpers- Methode fakeApplication stellt eine Anwendung zum Ausführen von Tests bereit. Um zu verwenden , Helfer und fakeApplication sollte eine Testklasse von WithApplication abzuleiten.

Die folgenden Helpers- APIs sollten verwendet werden:

```
Helpers.running(Application application, final Runnable block);
Helpers.fakeApplication();
```

Test mit Helfern sieht so aus:

Durch das Hinzufügen von Importanweisungen für Helpers-Methoden wird Code kompakter:

}

## **Controller testen**

Nennen wir eine Controller-Methode, die als **Routing-** Methode an die jeweilige URL in den *Routen* gebunden ist. Ein Aufruf einer **gerouteten** Methode wird als Controller- **Aktion bezeichnet** und hat einen Java-Typ *Call*. Play baut für jede **Aktion eine** sogenannte umgekehrte Route auf. Beim Aufruf einer umgekehrten Route wird ein entsprechendes *Anrufobjekt erstellt*. Dieser Reverse-Routing-Mechanismus wird zum Testen von Controllern verwendet.

Um eine Controller- **Aktion** aus dem Test aufzurufen, sollte die folgende Helpers-API verwendet werden:

Result result = Helpers.route(Helpers.fakeRequest(Call action));

### **Controller testet Beispiel**

#### 1. Die Routen:

```
GET /conference/:confId controllers.ConferenceController.getConfId(confId: String)
POST /conference/:confId/participant
controllers.ConferenceController.addParticipant(confId:String)
```

2. Generierte umgekehrte Routen:

```
controllers.routes.ConferenceController.getConfId(conferenceId)
controllers.routes.ConferenceController.addParticipant(conferenceId)
```

3. Die Methode *getConfld* ist an **GET** gebunden und erhält keinen Body in einer Anfrage. Es kann für den Test aufgerufen werden mit:

```
Result result =
Helpers.route(Helpers.fakeRequest(controllers.routes.ConferenceController.getConfId(conferenceId)
```

4. Die Methode *addParticipant* ist an den **POST** gebunden. Es erwartet, dass Sie eine Stelle in einer Anfrage erhalten. Ihr Aufruf im Test sollte folgendermaßen erfolgen:

```
ParticipantDetails inputData = DataSimulator.createParticipantDetails();
Call action = controllers.routes.ConferenceController.addParticipant(conferenceId);
Result result = route(Helpers.fakeRequest(action).bodyJson(Json.toJson(inputData));
```

## Spott mit PowerMock

Um das Verspotten zu aktivieren, sollte eine Testklasse wie folgt kommentiert werden:

```
@RunWith(PowerMockRunner.class)
@PowerMockIgnore({"javax.management.*", "javax.crypto.*"})
public class TestController extends WithApplication {
    ....
```

### **Verspottung einer Controller-Aktion**

Ein Controller-Aufruf wird mit RequestBuilder verspottet:

RequestBuilder fakeRequest = Helpers.fakeRequest(action);

#### Für den obigen addParticipant wird eine Aktion mit:

```
RequestBuilder mockActionRequest =
Helpers.fakeRequest(controller.routes.ConferenceController.addParticipant(conferenceId));
```

#### So rufen Sie die Controller-Methode auf:

```
Result result = Helpers.route(mockActionRequest);
```

#### Der ganze Test:

```
@Test
public void testLoginOK() {
  running(fakeApplication(), () -> {
      ///*whatever mocking*/Mockito.when(...).thenReturn(...);
      RequestBuilder mockActionRequest = Helpers.fakeRequest(
            controllers.routes.LoginController.loginAdmin());
      Result result = route(mockActionRequest);
      assertEquals(OK, result.status());
   });
}
```

### Verspottung einer Aktion mit JSON-Body

Nehmen wir an, eine Eingabe ist ein Objekt vom Typ *T*. Das Spähen der Aktionsanforderung kann auf verschiedene Arten erfolgen.

#### Option 1:

```
public static <T> RequestBuilder fakeRequestWithJson(T input, String method, String url) {
   JsonNode jsonNode = Json.toJson(input);
   RequestBuilder fakeRequest = Helpers.fakeRequest(method, url).bodyJson(jsonNode);
   System.out.println("Created fakeRequest="+fakeRequest +",
   body="+fakeRequest.body().asJson());
   return fakeRequest;
}
```

#### Option 2:

```
public static <T> RequestBuilder fakeActionRequestWithJson(Call action, T input) {
   JsonNode jsonNode = Json.toJson(input);
   RequestBuilder fakeRequest = Helpers.fakeRequest(action).bodyJson(jsonNode);
   System.out.println("Created fakeRequest="+fakeRequest +",
   body="+fakeRequest.body().asJson());
```

}

# Verspottung einer Aktion mit dem Header der Basisauthentifizierung

Die Handlungsanforderung spottet:

### Verspottung einer Aktion mit Sitzung

Die Handlungsanforderung spottet:

```
public static final String FAKE_SESSION_ID = "12345";
public static RequestBuilder fakeActionRequestWithSession(Call action) {
    RequestBuilder fakeRequest = RequestBuilder fakeRequest =
    Helpers.fakeRequest(action).session("sessionId", FAKE_SESSION_ID);
    System.out.println("Created fakeRequest="+fakeRequest.toString() );
    return fakeRequest;
}
```

Die Play Session- Klasse ist nur eine Erweiterung der HashMap < String, String>. Es kann mit einfachem Code verspottet werden:

```
public static Http.Session fakeSession() {
  return new Http.Session(new HashMap<String, String>());
}
```

Unit Testing online lesen: https://riptutorial.com/de/playframework/topic/6192/unit-testing

## Kapitel 11: Webservice-Nutzung mit play WSClient

### Bemerkungen

Link zur offiziellen Dokumentation: https://www.playframework.com/documentation/2.5.x/ScalaWS

## Examples

```
Grundnutzung (Scala)
```

HTTP-Anforderungen werden über die WSClient-Klasse gestellt, die Sie als injizierten Parameter in Ihre eigenen Klassen verwenden können.

```
import javax.inject.Inject
import play.api.libs.ws.WSClient
import scala.concurrent.{ExecutionContext, Future}
class MyClass @Inject() (
 wsClient: WSClient
) (implicit ec: ExecutionContext) {
 def doGetRequest(): Future[String] = {
   wsClient
     .url("http://www.google.com")
      .get()
      .map { response =>
     // Play won't check the response status,
     // you have to do it manually
     if ((200 to 299).contains(response.status)) {
      println("We got a good response")
       // response.body returns the raw string
       // response.json could be used if you know the response is JSON
       response.body
     } else
       throw new IllegalStateException(s"We received status ${response.status}")
   }
 }
}
```

Webservice-Nutzung mit play WSClient online lesen: https://riptutorial.com/de/playframework/topic/2981/webservice-nutzung-mit-play-wsclient

## Credits

| S.<br>No | Kapitel                                 | Contributors                                                                  |
|----------|-----------------------------------------|-------------------------------------------------------------------------------|
| 1        | Erste Schritte mit<br>playframework     | Abhinab Kanrar, Anton, asch, Community, implicitdef, James, John, robguinness |
| 2        | Abhängigkeitsinjektion<br>- Java        | asch                                                                          |
| 3        | Abhängigkeitsinjektion<br>- Scala       | asch, implicitdef                                                             |
| 4        | Bau und Verpackung                      | JulienD                                                                       |
| 5        | Einrichten Ihrer bevorzugten IDE        | Alice, asch, implicitdef                                                      |
| 6        | Glatt                                   | John                                                                          |
| 7        | Java - Hallo Welt                       | Salem                                                                         |
| 8        | Java - Mit JSON<br>arbeiten             | Salem                                                                         |
| 9        | Mit JSON - Scala<br>arbeiten            | Anton, asch, implicitdef, John, Salem                                         |
| 10       | Unit Testing                            | asch                                                                          |
| 11       | Webservice-Nutzung<br>mit play WSClient | implicitdef, John, Salem                                                      |